Version 1.0

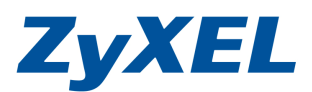

# ZyWALL 2 Plus Content Filter 設定

Content Filter(內容過濾)可以設定讓某些網站無法進行瀏覽,以下將舉一個例子來爲您解說內容過濾的相關設定。以下將舉一個例子爲您解說 Content Filter 之相關設定,以 Facebook 爲例。

步驟一:請先登入設備設定畫面 http://192.168.1.1

|       | -頁 ▼ (      |                    |                    | ) 工 <sub>具</sub> ①<br>  搜尋 |          | 的最愛      | Ø    |    |
|-------|-------------|--------------------|--------------------|----------------------------|----------|----------|------|----|
| 網址(D) | 🕘 http://19 | 92.168.1.1/ŋ       | pAuth.html         |                            |          | ~        | ▶ 移到 | 至湖 |
|       |             |                    |                    |                            |          |          |      |    |
|       |             |                    |                    |                            |          |          |      |    |
|       |             |                    |                    |                            |          |          |      |    |
|       |             |                    | ZvWA               | 11 2A                      |          |          |      |    |
|       |             |                    | and and areas      | and a second second        |          |          |      | _  |
|       |             |                    |                    |                            |          |          |      |    |
|       | E           | Enter P            | assword            | and clic                   | k Login. |          |      | I  |
|       |             | Enter P            | assword            | and clic                   | k Login. | <b>.</b> |      |    |
|       | E           | Enter Pa<br>asswor | assword<br>d: 🚥    | and clic                   | k Login. |          |      |    |
|       | E<br>P.     | Enter Pa<br>asswor | assword<br>d:      | and clic                   | k Login. |          |      |    |
|       | E<br>P.     | Enter Pa<br>asswor | assword<br>d: ==== | and clic                   | k Login. |          |      |    |

步驟二:請點選左邊功能選項"SECURITY"→ "CONTENT FILTER"

| ZyXE        | L                                                                                                    |
|-------------|----------------------------------------------------------------------------------------------------|
| номе        |                                                                                                    |
| REGISTRATI  | חס                                                                                                    |
| NETWORK     |                                                                                                    |
| SECURITY    |                                                                                                    |
| FIREWALL    |                                                                                                    |
| CONTENT FIL | TER                                                                                                    |
| VPN         |                                                                                                    |
| CERTIFICATE | ES                                                                                                    |
| AUTH SERVE  | R                                                                                                    |
| ADVANCED    |                                                                                                    |
| LOGS        | de la constanción de la constanción de la constanción de la constanción de la constanción de la constanción de |
| MAINTENAN   | CE                                                                                                    |
| LOCOUT      |                                                                                                    |
| Louidou I   |                                                                                                    |

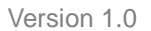

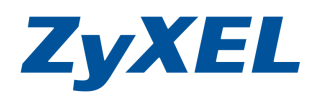

步驟三:於"General"頁面勾選"Enable Content Filter"與"Enable Content Filter for VPN traffic" CONTENT FILTER

| General                                         | Policy                                 | Object                | Cache                  |                |
|-------------------------------------------------|----------------------------------------|-----------------------|------------------------|----------------|
| General Setu                                    | ID                                     |                       |                        |                |
| <ul><li>✓ Enable C</li><li>✓ Enable C</li></ul> | ontent Filter<br>ontent Filter for VPM | I traffic             |                        |                |
| External Dat                                    | abase Service Ge                       | neral Setup           |                        |                |
| Enable Ex                                       | dernal Database Co                     | ontent Filtering      |                        |                |
| 🖌 Block                                         | 🖌 Log                                  | Matched Web Pages     |                        |                |
| 🗌 Block                                         | 🗌 Log                                  | Unrated Web Pages     |                        |                |
| 🖌 Block                                         | 🗌 Log                                  | When Content Filter S | erver Is Unavailable   |                |
|                                                 |                                        | Content Filter Server | Unavailable Timeout 10 | (1~30 seconds) |
| 🗌 Enabl                                         | e <u>Report</u> Service                |                       |                        |                |
| External Dat                                    | abase Service Lie                      | ense Status           |                        |                |
| License Stat                                    | us: License Inactive                   |                       |                        |                |
|                                                 |                                        |                       |                        |                |
| Message to o                                    | display when a sit                     | e is blocked          |                        |                |
| Denied Acce                                     | ss Message                             |                       |                        |                |
| Redirect URL                                    | -                                      |                       |                        |                |
|                                                 |                                        |                       |                        |                |
|                                                 | (                                      | Apply                 | Reset                  |                |
|                                                 |                                        | (idda)                | LICSOL                 |                |

步驟四:完成設定點選"Apply"後,下方的"Status"會出現"Configuration updated successfully"

### Status: Configuration updated successfully

**步驟五**:於"Object"頁面中的"Forbidden Web Site List"新增"www.facebook.com",與"Keyword Blocking"新增"facebook",並各自點選"add"增加右邊框框中

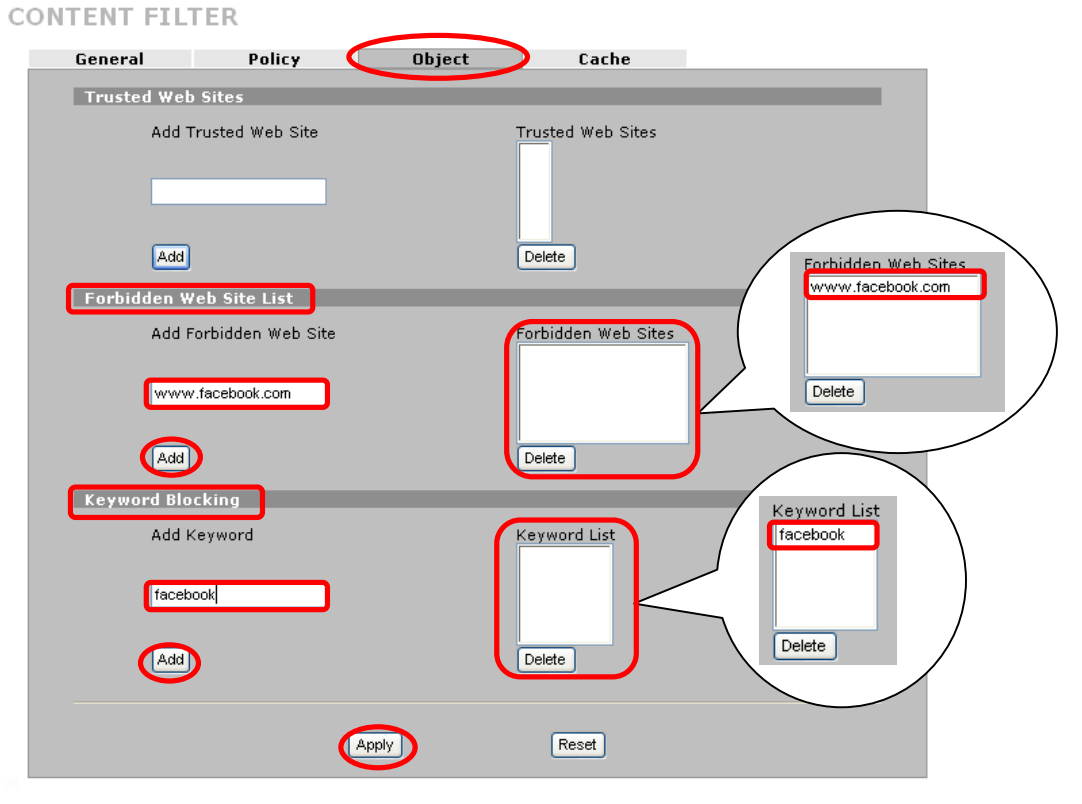

Version 1.0

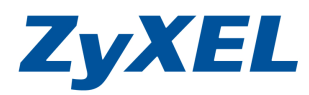

步驟六:完成設定點選"Apply"後,下方的"Status"會出現"Configuration updated successfully"

## Status: Configuration updated successfully

步驟七:於"Policy"頁面點選"Policy Summary"中的"Insert"

| General             |                                     | Policy                                           | Object                                            | Cache  |             |
|---------------------|-------------------------------------|--------------------------------------------------|---------------------------------------------------|--------|-------------|
| Resourc             | e Usage                             |                                                  |                                                   |        |             |
| Content             | t Filter Stor                       | age Space in Use                                 |                                                   |        |             |
| 0%                  |                                     |                                                  |                                                   |        | 100%        |
|                     |                                     |                                                  |                                                   |        |             |
| Policy S            | ummarv                              |                                                  |                                                   |        |             |
| Foncy 5             |                                     |                                                  |                                                   |        |             |
| = # 1               | Name                                | Active                                           | Group A                                           | ddress | Modify      |
| • # M               | Name<br>-                           | Active<br>-                                      | Group A                                           | ddress | Modify      |
| ■ # M               | Name<br>-<br>Dnew poli              | Active<br>-<br>cy before policy 1                | Group A<br>-<br>(policy number                    | ddress | Modify      |
| -<br>Insert<br>Move | Name<br>-<br>new policy<br>policy 1 | Active<br>-<br>cy before policy 1<br>to policy 1 | Group A<br>-<br>(policy number<br>(policy number) | ddress | Modify<br>- |

步驟八:請勾選"Active"並輸入"Policy Name",下方的"Address Type"請選取"Any Address" 並 點選"Add"新增至"Configured Address"

| Policy Name                                       | content filter facebook                       |            |           |
|---------------------------------------------------|-----------------------------------------------|------------|-----------|
| testrict Web Featu                                | ires                                          |            |           |
| Block 🗖 🗚                                         | ctiveX 🗖 Java                                 | Cookies    | Web Proxy |
|                                                   |                                               |            |           |
| ddress Setup                                      |                                               |            |           |
| Address Type                                      | l pu l ddroop                                 | Configured | Address   |
|                                                   |                                               |            |           |
| Start ID Address                                  |                                               | Any        |           |
| Start IP Address                                  |                                               | Any        |           |
| Start IP Address<br>End IP Address<br>Subpet Mask | 0.0.0.0                                       | Any        |           |
| Start IP Address<br>End IP Address<br>Subnet Mask | 0 . 0 . 0 . 0<br>0 . 0 . 0 . 0<br>0 . 0 . 0 . | Any        |           |

步驟九:完成設定點選"Apply"後,下方的"Status"會出現"Configuration updated successfully"

### Status: Configuration updated successfully

步驟十:於"Policy"頁面點選"Policy Summary"中的"Customization"

| General   | Policy                  | 0      | lbject C        | ache   |            |
|-----------|-------------------------|--------|-----------------|--------|------------|
| Resource  | e Usage                 |        |                 |        |            |
| Content   | Filter Storage Space in | Use    |                 |        |            |
| 0%        |                         |        |                 |        | 100%       |
| Policy Su | immary                  | Antius | Curry Address   | Madia. |            |
| ±#        | Name                    | Active | Group Address   | Modify | /          |
| ± co      | ntent filter facebook   | Ϋ́     | Any 💌           |        |            |
| Insert    | new policy before pol   | icy 1  | (policy number) |        |            |
| Move      | policy 1 to poli        | су 1   | (policy number) | (      | Customizat |

Version 1.0

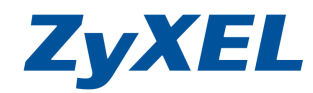

步驟十一:請勾選"Enable Web site customization",再選取"Available Forbidden Object"秀出

的"www.facebook.com",點選 移至"Forbidden Web Sites"框框中,後再選取 "Available Keyword Object" ,點選 >> 移至"Keyword List"框框中

**CONTENT FILTER - EDIT POLICY - CUSTOMIZATION** 

| Policy Name content filter facebook                                                                                                    |  |
|----------------------------------------------------------------------------------------------------|--|
| Web Site List Customization                                                                                                    |  |
| <ul> <li>Enable Web site customization.</li> <li>Disable all Web traffic except for trusted Web sites.</li> <li>Don't block Java/ActiveX/Cookies/Web proxy to trusted Web sites.</li> </ul> |  |
| Trusted Web Sites                                                                                                    |  |
| Available Trusted Object Trusted Web Sites                                                                                                    |  |
| Forbidden Web Site List                                                                                                    |  |
| Available Forbidden Object                                                                                                    |  |
| Reyword Blocking                                                                                                    |  |
| Available Keyword Object                                                                                                    |  |
| (Apply) Cancel                                                                                                    |  |

步驟十二:完成設定點選"Apply"後,下方的"Status"會出現"Configuration updated successfully"

### Status: Configuration updated successfully

步驟十三:完成以上設定步驟後即可測試開啓網頁,連線www.facebook.com

| 🚰 Access Denied                                 |          |
|-------------------------------------------------|----------|
| 檔案(E) 編輯(E) 檢視(V) 我的最愛(A) 工具(I) 說明(E)           | <b>.</b> |
| 🚱 上一頁 🔹 💿 · 💌 😰 🏠 🔎 搜尋 🌟 我的最爱 🤣 🙆 · 🌺 📓 · 🗾 鑬 🦓 |          |
| 網址 🗊 🥘 http://www.facebook.com/                 | 連結 >>    |
| Please contact your network administrator!!     |          |
|                                                 | >        |
| 🧃 完成                                            | 10       |

Version 1.0

**三**完成

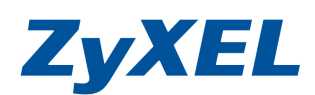

>

🥝 網際網路

步驟十四:或連線<u>www.google.com.tw</u>搜尋"facebook"

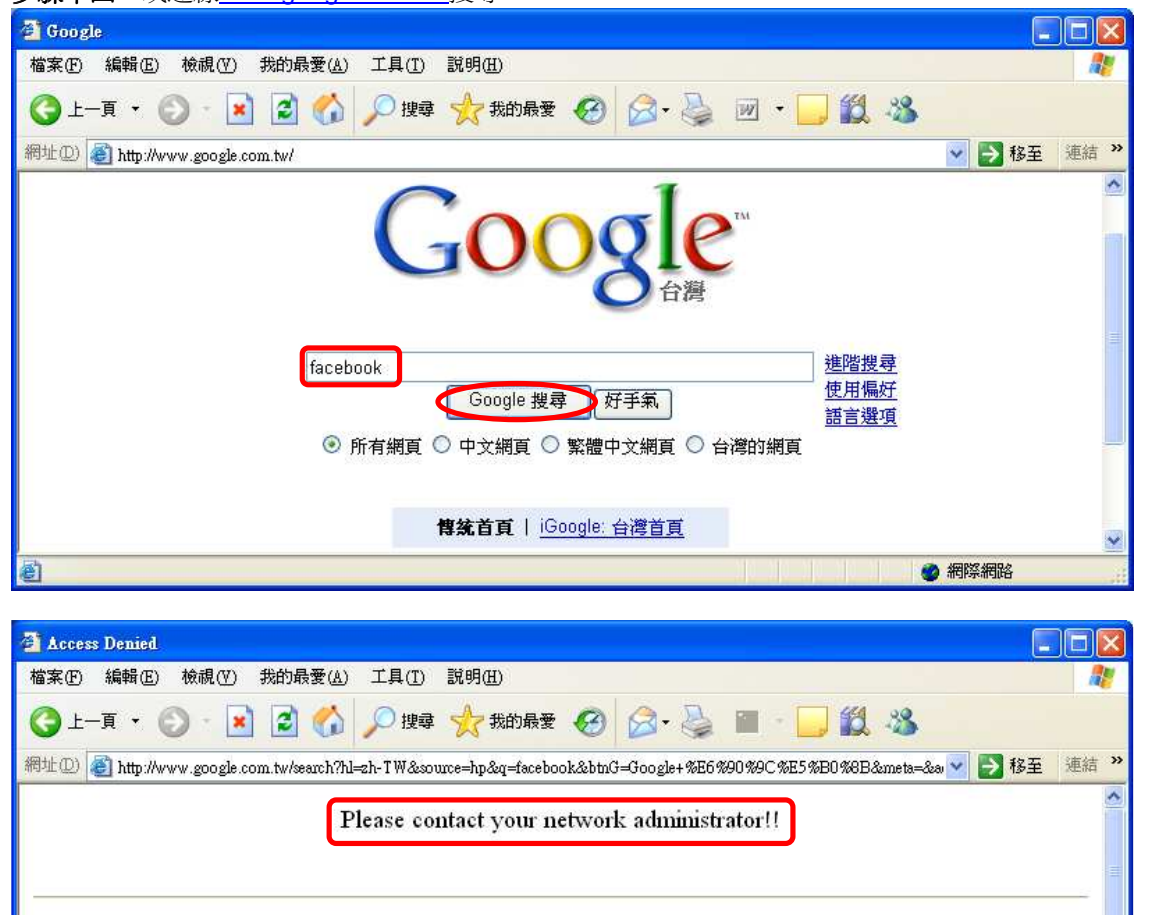